# SERVICE KLAHOMA

## Select an Licensed Operator OkCARS

STEP BY STEP GUIDE

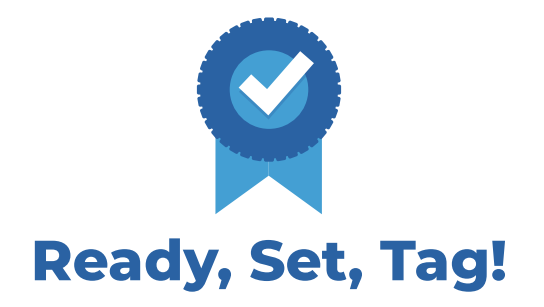

**Objective:** This step by step guide details how dealers can select a licensed operator to be used for pre-registration transactions within account.

**STEP 1** Navigate to *okcars.service.ok.gov* and login to the account for your dealer.

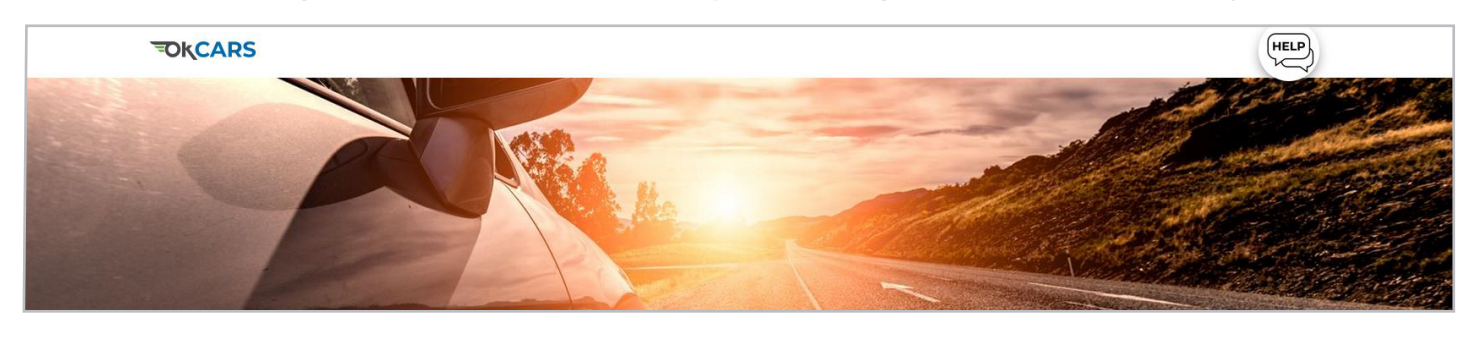

#### **STEP 2** Click the **"More..."** link.

| TIFFANY AUTO SALES<br>**-***8988<br>6015 N CLASSEN BLVD OKLAHOMA CITY OK 73118-5815<br>OKLAHOMA CITY OK 73118-5815 | Welcome, TIFFANY DOAN<br>You last logged in on Tuesday, Jul 23, 2024 3:18:35 F<br>Manage My Profi                 | IE<br>PM<br>ile |
|----------------------------------------------------------------------------------------------------|----------------------------------------------------------------------------------------------------|-----------------|
| Summary Action Center Settings More   Filter TIFFANY AUTO SALES 6015 N CLASSEN BLVD OKLAHOMA CITY OK 73118-5815    | Account<br>UD00089<br>Balance<br>\$0.00<br>Click the "More"<br>Iink<br>> Vehicle Lookup<br>> View Lienholder List |                 |

### **STEP 3** Click the **"Select Licensed Operator(s)"** link.

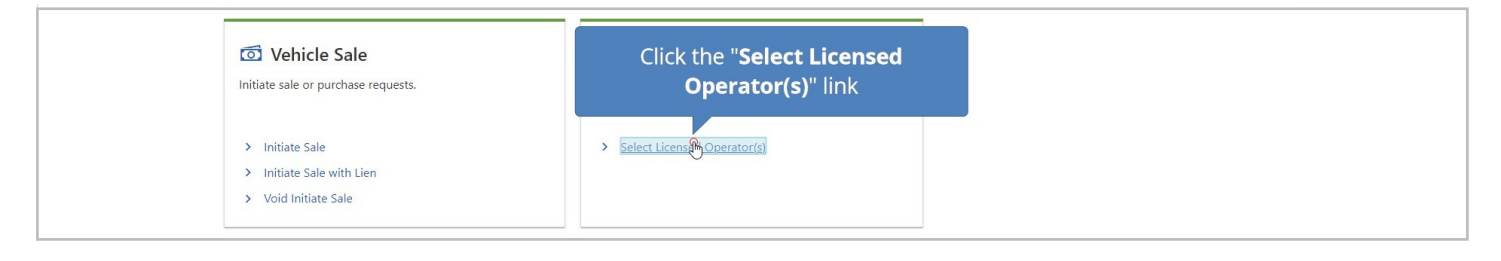

**STEP 4** Select the **drop down list.** To select a Licensed Operator location, **type or scroll to the location name.** 

| Licensed Operator Selection<br>Select all licensed operators that should receive work of<br>entered then a random licensed operator will be select | renerated from your dealership. If multiple are selected the work will<br>ed for each transaction. | I be distributed between the offices. If no licensed operators are |
|----------------------------------------------------------------------------------------------------|----------------------------------------------------------------------------------------------------|--------------------------------------------------------------------|
| LO<br>I                                                                                                    | Select the<br>drop down<br>list                                                                    | <b>0</b>                                                           |
| 0104 - WESTVILLE TAG AGENCY                                                                                                    |                                                                                                    |                                                                    |

### **STEP 5** Click to make the selection. Note that you can select multiple Licensed Operators.

| Li<br>Se<br>en | censed Operator Selection<br>lect all licensed operators that should receive work generated from your dealership. It<br>tered then a random licensed operator will be selected for each transaction. | multiple are selected the work will i | be distributed between the offices. If no licensed operators are |
|----------------|----------------------------------------------------------------------------------------------------|---------------------------------------|------------------------------------------------------------------|
|                | LO                                                                                                    | Click to make                         |                                                                  |
|                | mid                                                                                                    | the selection                         | _ <b>(</b> )                                                     |
|                | 5507 - MIDWEST CITY TAG AGENCY                                                                                                    |                                       | Í                                                                |

### **STEP 7** Click **"Next"** to continue.

| Cancel |         |       |           | Click "Next" |  |
|--------|---------|-------|-----------|--------------|--|
|        | SERVICE | About | Resources |              |  |

### **STEP 8** Click the **Submit button**.

| Licensed Operator Selection Review a               | nd Submit     |       |           |                                       |       |
|----------------------------------------------------|---------------|-------|-----------|---------------------------------------|-------|
| This Licensed Operator Selection submission is rea | dy to submit. |       |           |                                       |       |
| Cancel                                             |               |       |           | Click the " <b>Submit</b> "<br>button | Semit |
|                                                    | SERVICE       | About | Resources |                                       |       |

### **STEP 9** Click the **OK button**.

| Confirmation                                 |                                     |
|----------------------------------------------|-------------------------------------|
| Your request has been submitted and your cor | nfirmation number is 2-097-358-080. |
| Printable View                               |                                     |
| ок                                           | button                              |
|                                              |                                     |

If you have any questions on this process, reach out to **dealersupport@service.ok.gov**